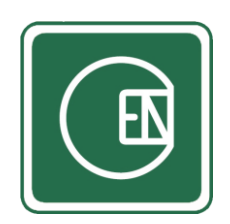

# คู่มือ - วิธีแจ้งขออนุมัติถ่ายทำนอกสถานที่

## (CIS - CHANNAKORN ENGINEERING INTERNAL SYSTEM)

# การใช้งานเบื้องต้น

- 1. เข้าสู่เว็บหลักที่ลิ้งก์ <u>https://channakorn.co.th/2018/</u>
- 2. จากนั้นคลิ๊กที่ "Staff Login" ตามตัวอย่างภาพด้านล่าง

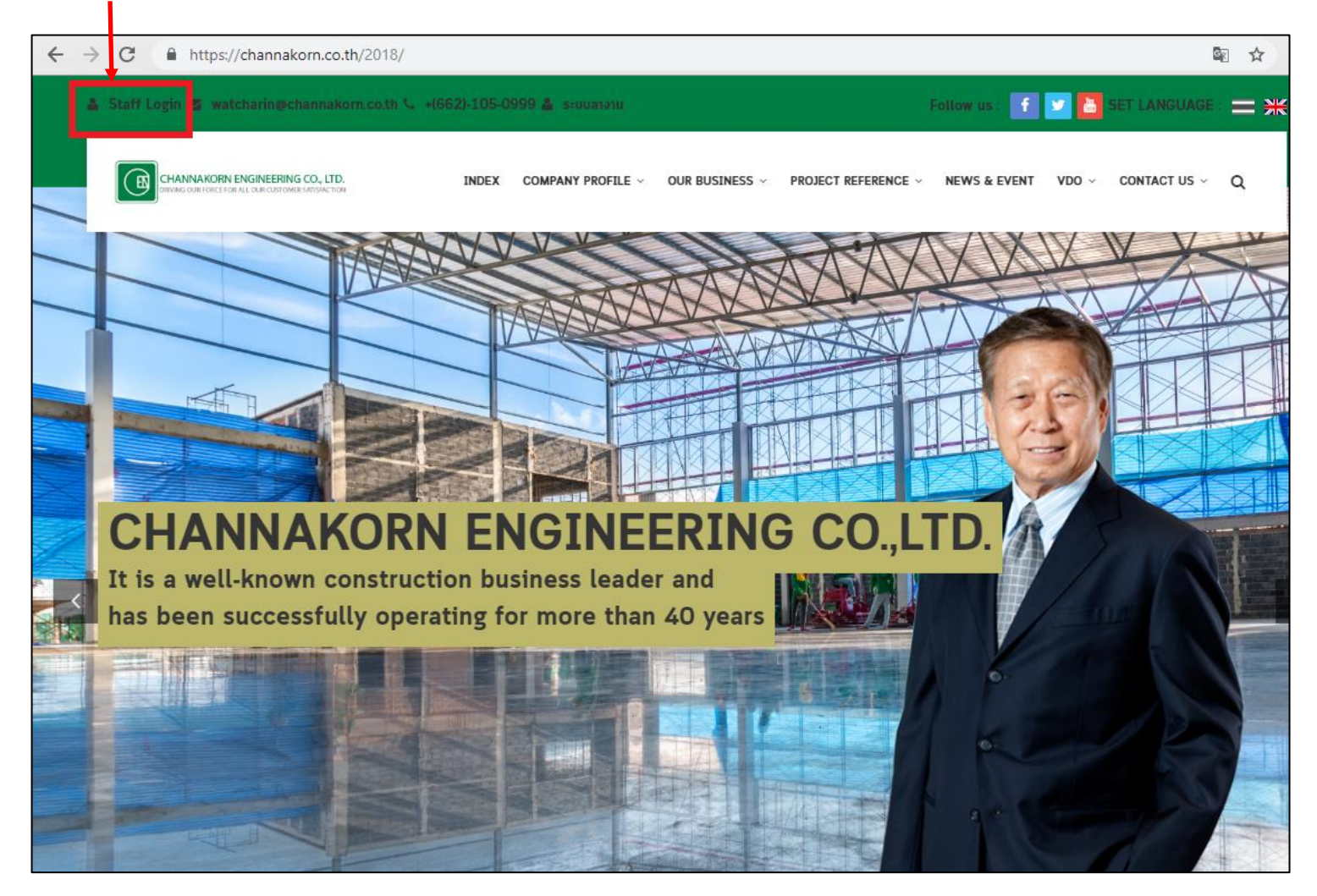

o- 🕼 🏠 4 EŊ ยินดีต้อนรับเข้าสู่ระบบ CIS ลงชื่อเข้าใช้บัญชีของคุณ Username 4 Password Password ลืมรหัสผ่าน? หากไม่มี Username และ Passwo \*\* อ่านประกาศ 2019 © CIS - CHANNAKORN ENGINEERING CO., LTD.

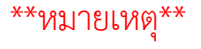

- กรณีไม่มี Username และ Password ให้คลิ๊กที่-

3. เมื่อคลิ๊กเข้ามาแล้วระบบจะแสดงแบบฟอร์มให้ Login ตามตัวอย่างภาพด้านล่าง จากนั้นกรอก Username และ Password และกดปุ่ม "เข้าสู่ระบบ"

3

 จากนั้นระบบจะแสดงแบบฟอร์ม ให้กรอกข้อมูลเพื่อแจ้งขอบัญชีผู้ใช้งาน ตามตัวอย่างภาพด้านล่าง เมื่อกรอกข้อมูลเสร็จให้กดปุ่ม "บันทึก" หลังจากนั้นจะ มีเจ้าหน้าตรวจสอบข้อมูลและจะส่ง Username และ Password ให้ทาง E-mail ที่ท่านกรอก

|                                       | ยินดีต้อนรับเข้าสู่ระบบ CIS                                                                    |
|---------------------------------------|------------------------------------------------------------------------------------------------|
| a ce                                  | ไม่มี Username และ<br>Password<br>กรอกข้อมูลเพื่อแจ้งเจ้าหน้าที่<br>ซื่อผู้แจ้ง                |
|                                       | A ชื่อ - นามสกุล<br>สาขา<br>- กรุณาเลือกสาขา -                                                 |
| i i i i i i i i i i i i i i i i i i i | ตำแหน่งงาน<br><u>A</u> ดำแหน่งงาน<br>เบอร์โทร<br>เบอร์โทร                                      |
|                                       | nsอกอีเมลล์เพื่อรับบัญชัผู้ใช้งาน<br>example@mail.com  ถึนไม่ใช่โปรแกรมอัดโนมัติ               |
|                                       | reCAPTCHA<br>ประเยารานแผล - รับการเหล<br>กลับ<br>2019 G Cls - CHANNAKORN ENGINEERING CO., LTD. |

## 5. เมื่อ Login เข้าสู่ระบบเรียบร้อยแล้ว จะพบกับหน้าแรก เลือกเมนู ตามภาพด้านล่าง

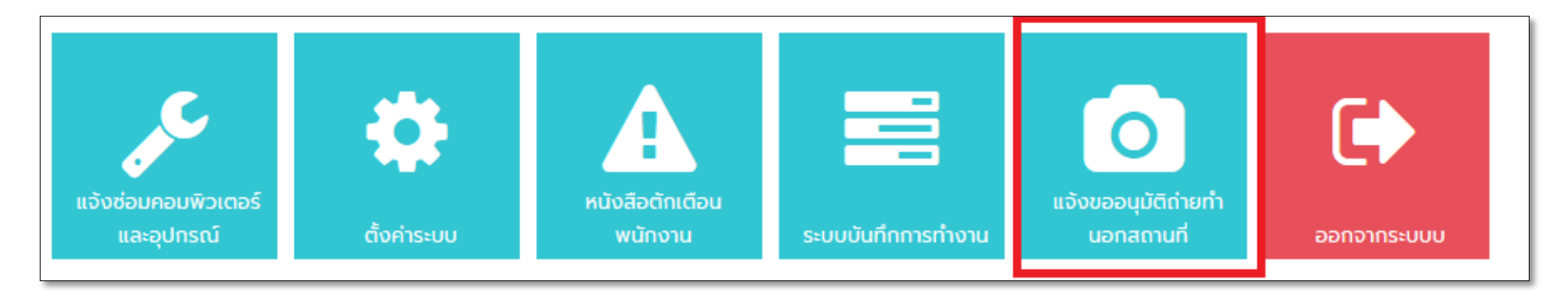

**รูปภาพ** แสดงการเลือกเมนู

#### 6. เลือกเมนู ตามภาพด้านล่าง

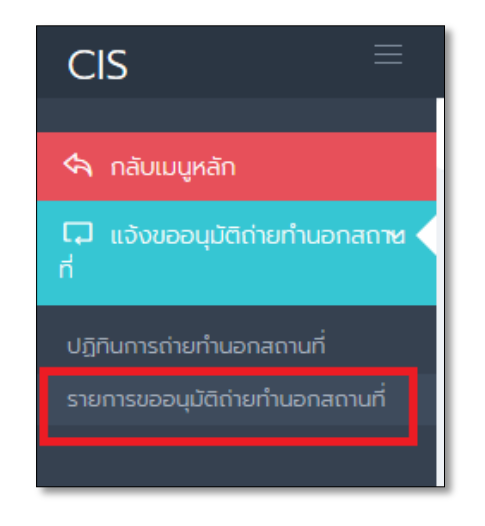

7. ระบบจะแสดงหน้า "รายการแจ้งขออนุมัติถ่ายทำนอกสถานที่" จากนั้นคลิ๊กที่ปุ่ม "แจ้งขออนุมัติ" ตามภาพด้านล่าง

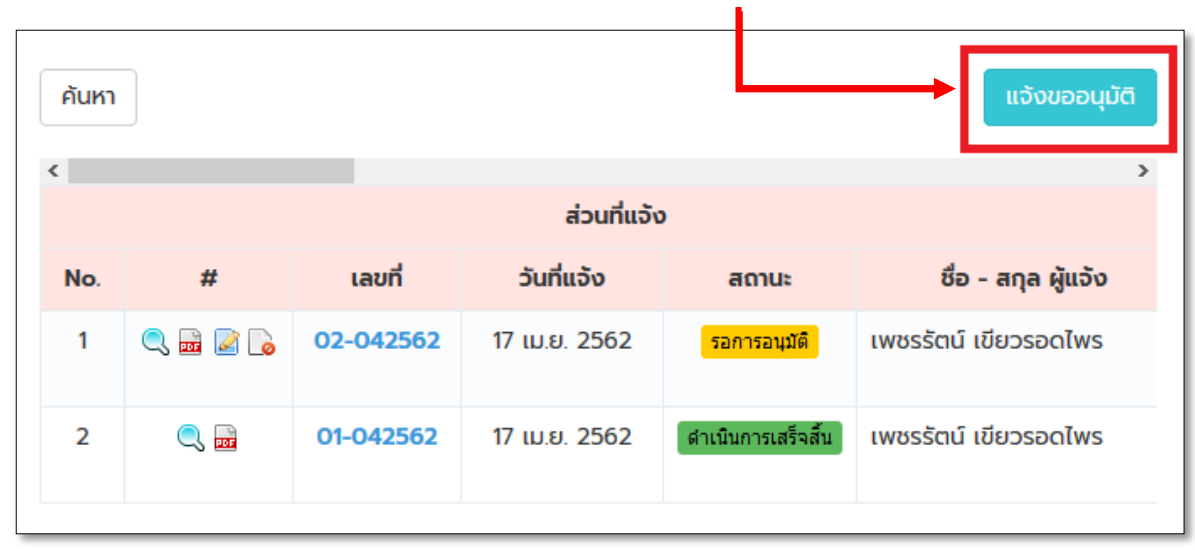

8. ระบบจะแสดงแบบฟอร์มให้กรอกข้อมูล จากนั้นกดปุ่ม "บันทึก" ตามภาพด้านล่าง

| ชื่อ - สกุล               |                          |                  |   |
|---------------------------|--------------------------|------------------|---|
| Administrator             |                          |                  |   |
| สาขา                      |                          | ประจำไซต์งาน *   |   |
| สำนักงานใหญ่              |                          | - ประจำไซต์งาน - | ~ |
| แผนก                      |                          | เบอร์ติดต่อ *    |   |
| แผนก เทคโนโลยีสารสนเทศ    |                          | 08999999999      |   |
| วันที่เริ่มต้นการถ่ายทำ * | วันที่สิ้นสุดการถ่ายทำ * | บุคคลที่ถ่ายทำ * |   |
| 17 เมษายน 2562            | 17 เมษายน 2562           | นายนพดล คงคาสัย  |   |
| สถานที่ถ่ายทำ *           |                          | ←                |   |
| ex. ไซต์งานลาดหลุมแก้:    | ว, สาขา2                 |                  |   |
| หัวข้อการถ่ายทำ *         |                          |                  |   |
| ex. บินโดรน               |                          |                  |   |
|                           |                          |                  |   |
| รายละเอียดการถ่ายทำ *     |                          |                  |   |
| รายละเอียดการถ่ายทำ *     | ນັກຕົນນຸມ TooBest        |                  |   |

9. หลังจากบันทึกข้อมูลระบบจะเปลี่ยนสถานะเป็น <mark>รอการอนุมัติ</mark>